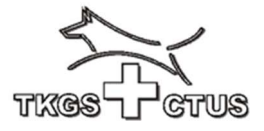

## Hinzufügen eines Hundes (bestehendes Leistungsheft)

Für das neue TKGS Hundesport Prüfungsprogramm CaniPro übernehmen wir kein Daten aus dem Vorgänger-Programm, ausser die unter den aktiven Hunden gespeicherten Prüfungsresultate.

Wenn Sie für Ihren Hund (zur Teilnahme an TKGS Prüfungen) bereits ein TKGS Leistungsheft besitzen, können Sie Ihren Hund (Eigentum) Ihrem Benutzer-Konto hinzufügen. Zur Vorbereitung der Aktion erstellen Sie zunächst eine Foto (oder scan)

- Ihrer SKG Mitgliederkarte (oder SC oder SKBS)
- der ersten Innenseites des Leistungsheftes

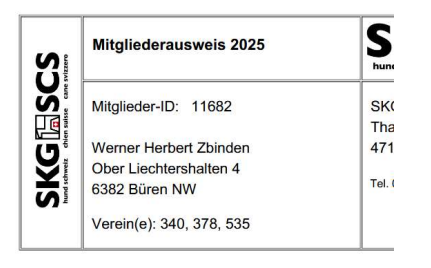

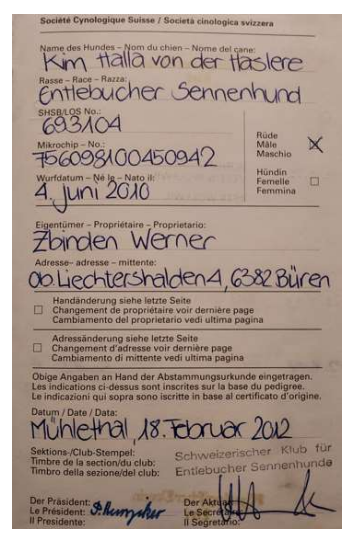

Nun öffnen Sie im «**Dashboard**» links oben auf der Startseite des Programmes CaniPro die Rubrik «**Hunde**»

| тказфатиз                                      | Hunde<br>Her können die Lastungshelte deiner Hunde verwoltet werden. Kloke our die Lupe, um Defait zu sehen. |       |            |                | DE FR                                    |
|------------------------------------------------|----------------------------------------------------------------------------------------------------|-------|------------|----------------|------------------------------------------|
| E Dashboard                                    | Turke                                                                                                    |       |            |                |                                          |
| Bunde     Armeldungen                          | Jerew<br>Melne Hunde                                                                                         |       |            | Suche L        | extungshelf besistringen Hund hinzufügen |
| <ul> <li>Rechnungen</li> <li>Profil</li> </ul> | Nummer Nome                                                                                                  |       |            |                |                                          |
| 😨 Profungen                                    | Calle Entréga vortanden.                                                                                     |       |            |                |                                          |
| ज्ञ Shop                                       |                                                                                                    |       |            |                |                                          |
| 85 Kun<br>2 DK                                 |                                                                                                    | Suche | Leistungsh | eft beantragen | Hund hinzufügen                          |
|                                                |                                                                                                    |       |            |                |                                          |
|                                                |                                                                                                    |       |            | Status         |                                          |

Klicken Sie **rechts aussen** auf das Feld «**Hund hinzufügen**», und so öffnet sich ein neues Fenster

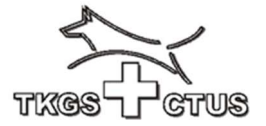

| тказ Стиз   | Leistungsheft<br>Hunde einsehen |                                       |                                        |  |  |  |
|-------------|---------------------------------|---------------------------------------|----------------------------------------|--|--|--|
| ashboard    | Leistungsheft                   |                                       | Ansight für <b>rotor</b> Leistungshaft |  |  |  |
| lunde       | Information Hunde               |                                       | Ansient for totes Leistongshen         |  |  |  |
| Anmeldungen | -                               | (                                     |                                        |  |  |  |
| lechnungen  | Тур                             | Rotes Leistungsheft                   |                                        |  |  |  |
| rofil       | Gülfig ab*                      | 06.03.2025                            | wie im Leistungsheft geschrieben       |  |  |  |
| rüfungen    | Name des Hundes*                |                                       |                                        |  |  |  |
|             | Microchip-Nr.*                  |                                       |                                        |  |  |  |
| hop         | Rosse                           | Bitte auswählen                       |                                        |  |  |  |
| urs         | Geschlecht*                     | Bitte auswählen                       |                                        |  |  |  |
| ĸ           | SHSB                            |                                       | wie im Leistungsheft geschrieben       |  |  |  |
|             | Wurfdotum*                      |                                       |                                        |  |  |  |
| ogout       | Foto bestehendes Leistungsheft* |                                       |                                        |  |  |  |
|             | Anhang 1                        | (Durchsuchen) Keine Dotei ausgewählt. | Foto SKG Ausweis beilegen              |  |  |  |
|             | Anhang 2                        | (Durchsuchen) Keine Dotel ausgewählt. | Foto Innenseite LH beilegen            |  |  |  |

Die Auswahl rot / grün erfolgt rechts aussen mit dem Pfeil

| ая Нстия           | Leistungshe<br>Hunde einsehen | əft                                   |                                         |  |
|--------------------|-------------------------------|---------------------------------------|-----------------------------------------|--|
| ooard              | Leistungsheft                 |                                       | Ansicht für <b>grünes</b> Leistungsheft |  |
| e                  | Information Hunde             |                                       |                                         |  |
| eldungen<br>nungen | Тур                           | Grünes Leistungsheft                  |                                         |  |
|                    | Gülfig ab*                    | 06.03.2025                            |                                         |  |
| ngen               | Name des Hundes*              |                                       | wie im Leistungsheft geschrieben        |  |
|                    | Microchip-Nr.*                |                                       |                                         |  |
|                    | Rasse                         | ohne FCI Anerkennung                  |                                         |  |
|                    | Geschlecht*                   | Bitte auswählen                       |                                         |  |
|                    | Wuridatum*                    |                                       |                                         |  |
| 4                  | Foto bestehendes Leis         | avngsheff"                            | Foto SKG Ausweis beilegen               |  |
| ת                  | Anhang 1                      | (Durchsuchen) Keine Dotel ausgewählt. | · · · · · · · · · · · · · · · · · · ·   |  |
|                    | Anhang 2                      | (Durchsuchen) Keine Dotel ausgewählt. | Foto Innenseite LH beilegen             |  |

Ablauf «beilegen» : durchsuchen, Datei auswählen, anklicken

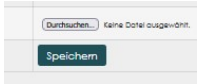

ganz unten «**Speichern**». Diese Meldung geht an den Kontrolleur zur Kontrolle der Daten, und deren Freigabe für Anmeldungen.